## Problem :

| 加上公司中文名及轉顏色為黑                                                                                      | 黑色                    |     |
|----------------------------------------------------------------------------------------------------|-----------------------|-----|
| <b>Business Advisor Service Co.</b>                                                                | BAS                   |     |
| Unit 1104 Crawford House, 70 Queen's Road Central, Hong Kong<br>TeL : 852-25032568 Fax : 2503 5568 | <b>Invoice</b> 發票     |     |
| Yeung Yeung                                                                                        | Invoice No. IN1012    |     |
| КЗВ                                                                                                | Date日期 22/11/2011     |     |
|                                                                                                    | Your Ref#             |     |
|                                                                                                    | Our Ref#              |     |
|                                                                                                    | Credit Terms Cash     |     |
| <b>T</b> .                                                                                         | Salesperson           |     |
| lei:                                                                                               | Job Code 編号           |     |
| SN#Product ID Description貨品說明                                                                      | Qty單位 Unit Price Amou | int |

| Comments Total Amount | \$300.00 |
|-----------------------|----------|
| Amount Paid           | \$300.00 |
| Balance Due (HKD)     | \$0.00   |

1 PC

\$300.00

\$300.00

K1-Uniform

TERMS & CONDITIONS 蘇蘇說朔 1. 發票十四天內到期, 過期利息2% 2. Any goods delivered remain the property of "中國招商局" until full payment has been

1

received. 3. Please make cheque payments payable to : BAS COMPANY

Uniform

## Solution :

| zy Ezy Invoice 13 (C/S Version) : ABC        | the second second second second second second second second second second second second second second second se |  |  |  |  |  |
|----------------------------------------------|----------------------------------------------------------------------------------------------------|--|--|--|--|--|
| Database Documents Receipts/ Payments Go To  | Help                                                                                                    |  |  |  |  |  |
| Close Documents Rcpts/ Pymts Gustomers Vendo | rs Inventory History Reports                                                                                    |  |  |  |  |  |
| Documents Add, edit &                        | k delete customer records ints                                                                                  |  |  |  |  |  |
| Add New Estimate                             | New Receipt From Customer                                                                                       |  |  |  |  |  |
| Add New Invoice                              | New Payment To Vendor                                                                                           |  |  |  |  |  |
| Add A New Invoice From Another Document      | Search, Edit or Email Receipts & Payments                                                                       |  |  |  |  |  |
| Add A New Credit Note                        | Email                                                                                                    |  |  |  |  |  |
| Add A New Purchase Order                     | Send a Quick Email                                                                                              |  |  |  |  |  |
| Search, Add, Edit Invoices & Other Documents | Send Customer Statements                                                                                        |  |  |  |  |  |
| Database : Business Advisor Service Co., Lo  | gged on as : ABC                                                                                                |  |  |  |  |  |

## 選擇 [Invoice], 按 [All], [Options & Layouts]

| Add Edit Del      | ete Refresh                  | n First P  | revious Next   | Last Receipts Close |              |                |                |            |             |              |
|-------------------|------------------------------|------------|----------------|---------------------|--------------|----------------|----------------|------------|-------------|--------------|
|                   | <ul> <li>Doc. Dat</li> </ul> | e 🔫 Any    | Date 🔻         |                     | nd           | Customer Is    | *              | Search     | Show All    | 0            |
| Standard (Basic)  | -                            | Preview P  | rint Print All | Email Options & I   | ayouts V Aut | o Refresh List | After Edits    |            |             |              |
| $\frown$          | Doc. No#                     | Doc. Date  | Customer Name  | Description         | Cust. Ref#   | Own Ref#       | Document Total | Received   | Balance Due | Delivery Sti |
|                   | IN1012                       | 22/11/2011 | Yeung Yeung    |                     |              |                | \$300.00       | \$300.00   | \$0.00      | Printed & E  |
| Uptte             | IN1013                       | 22/11/2011 | Yeung Yeung    |                     |              |                | \$440.00       | \$440.00   | \$0.00      | Printed & E  |
|                   | IN1014                       | 22/11/2011 | Ming Ming      |                     |              |                | \$600.00       | \$600.00   | \$0.00      | Printed & E  |
| 🔁 Outbox          | IN1015                       | 22/11/2011 | Yan Yan        |                     |              |                | \$600.00       | \$600.00   | \$0.00      | Printed & E  |
| Printed Only      | IN1016                       | 13/12/2011 | Ming Ming      |                     |              |                | \$250.00       | \$250.00   | \$0.00      | Printed & E  |
| Emailed Only      | IN1017                       | 13/12/2011 | Keung Keung    |                     |              |                | \$450.00       | \$450.00   | \$0.00      | Printed & E  |
| Drinted & Empiled | IN1018                       | 13/12/2011 | Ming Ming      |                     |              |                | \$600.00       | \$600.00   | \$0.00      | Printed & E  |
|                   | IN1019                       | 13/12/2011 | Keung Keung    | HSBC #123456        |              |                | \$600.00       | \$600.00   | \$0.00      | Printed & E  |
|                   | IN1020                       | 13/12/2011 | Ming Ming      | CASH                |              |                | \$4,980.00     | \$4,980.00 | \$0.00      | Printed & E  |
|                   | IN1021                       | 13/12/2011 | Yan Yan        |                     |              |                | \$450.00       | \$450.00   | \$0.00      | Printed & E  |
|                   | IN1023                       | 13/12/2011 | Yan Yan        |                     |              |                | \$500.00       | \$500.00   | \$0.00      | Printed & E  |
|                   | IN1022                       | 14/12/2011 | Yeung Yeung    | Fubon #191010       |              |                | \$88.00        | \$88.00    | \$0.00      | Printed & E  |
|                   | IN1024                       | 16/12/2011 | 大強             | WHB# 209030         |              |                | \$850.00       | \$850.00   | \$0.00      | Printed & E  |
| -                 | R10021                       | 16/12/2011 | 小明             | HSBC #123890        |              |                | \$670.00       | \$670.00   | \$0.00      | Printed & E  |
|                   | R10022                       | 16/12/2011 | 大強             | CASH                |              |                | \$500.00       | \$500.00   | \$0.00      | Printed & E  |
|                   | •                            |            |                |                     |              |                |                |            |             | ۲            |

| dit Note          | Customize Document Field Display Labels and Layouts                                        |                                                                                                    |
|-------------------|--------------------------------------------------------------------------------------------|----------------------------------------------------------------------------------------------------|
| ezy Document List | Letterhead Logo Header Body Footer Layouts/ Design Email                                   |                                                                                                    |
| Add Edit Delete   | Enter your enterhead as you would like it to appear on your impices and documents          |                                                                                                    |
|                   |                                                                                            | Show All                                                                                                    |
|                   | Business Name Business Advisor Service Co. 匯才                                              |                                                                                                    |
| Default Layout    |                                                                                            |                                                                                                    |
| Doc               | Address & Contact Unit 1104 Crawford House, 70 Queen's Road Central, Hong Kong             | Balance Due, Delivery S                                                                                                    |
| IN1               | TeL: 852-25032568 Fax: 2503 5568                                                           | 0 \$0.00 Printed &                                                                                                    |
| IN1               |                                                                                            | 0 \$0.00 Printed &                                                                                                    |
| Drafts IN1        |                                                                                            | 0 \$0.00 Printed &                                                                                                    |
| Coutbox IN1       |                                                                                            | 0 \$0.00 Printed &                                                                                                    |
| Printed Only IN1  |                                                                                            | 0 \$0.00 Printed &                                                                                                    |
| Emailed Only IN1  |                                                                                            | 0 \$0.00 Printed &                                                                                                    |
| Printed & Emailed |                                                                                            | 0 \$0.00 Printed &                                                                                                    |
| IN1               |                                                                                            | 0 \$0.00 Printed &                                                                                                    |
| IN1               |                                                                                            | 0 \$0.00 Printed &                                                                                                    |
| IN1               | Tin • Letterhead should include your address phone fay email, web address and Tay Ren. No# | 0 \$0.00 Printed &                                                                                                    |
| INI               | Best displayed when no more than 5 lines.                                                  | 0 \$0.00 Printed &                                                                                                    |
|                   |                                                                                            | sucception of the second second secon |
| INI               |                                                                                            | b \$0.00 Printed &                                                                                                    |
| R10               |                                                                                            | \$0.00 Printed &                                                                                                    |
| (KIC              |                                                                                            | go.oo Pinted &                                                                                                    |
| <                 |                                                                                            | *                                                                                                    |

[Letterhead] 頁, [Business Name] 欄位輸入中文名, 最後按 [OK]

如仍然看不到中文名,可能位置不夠大,到 [Layouts/Design] 頁,選擇要修改的 Layout 按 [Design]

| dit Note           | Customize Document Field Display Labels and Layouts                                           |                          |
|--------------------|-----------------------------------------------------------------------------------------------|--------------------------|
|                    | Letterhead Logo Header Body Footer Layouts/ Design Email                                      |                          |
| Add Edit Del       | Layout Type For : Invoice<br>Standard (Basic) © Custom (Advanced)                             | Show All                 |
| NEW                | Customize Layouts For : Invoice       Doc     You can have multiple layouts per document type | Balance Due Delivery St. |
| 🔁 All              | R15 Select layout to manage :                                                                 | 0 \$0.00 Printed         |
| 🛅 Drafts           | Available Layouts                                                                             | 0 \$0.00 Draft           |
| 🛅 Outbox           | R15 Default Layout                                                                            | 0 \$0.00 Printed         |
| Printed Only       | R15 Invoice with new header                                                                   | 0 \$0.00 Draft           |
| Emailed Only       | R15 Invoice with Ship To Save To File                                                         | 0 \$0.00 Draft           |
| Printed & Emailed  | R15 NEW                                                                                       | 0 \$0.00 Printed & E     |
| I HINCE & Emailed  | R15 New Layout                                                                                | 0 \$0.00 Draft           |
|                    | R15 New Layout Delete                                                                         | \$558.13 Draft           |
| -                  | TEST + Restore Defuilt                                                                        | 0 \$0.00 Draft           |
| -                  |                                                                                               | \$663.00 Printed         |
|                    | Last Edited By ARC 26/08/2014 9:22:48                                                         | \$300.00 Draft           |
|                    | R15                                                                                           | \$300.00 Draft           |
|                    | R1S Default Layout NEW                                                                        | \$1,200.00 Draft         |
|                    |                                                                                               | +                        |
| Records Found : 46 | Preview OK Cancel Help                                                                        |                          |

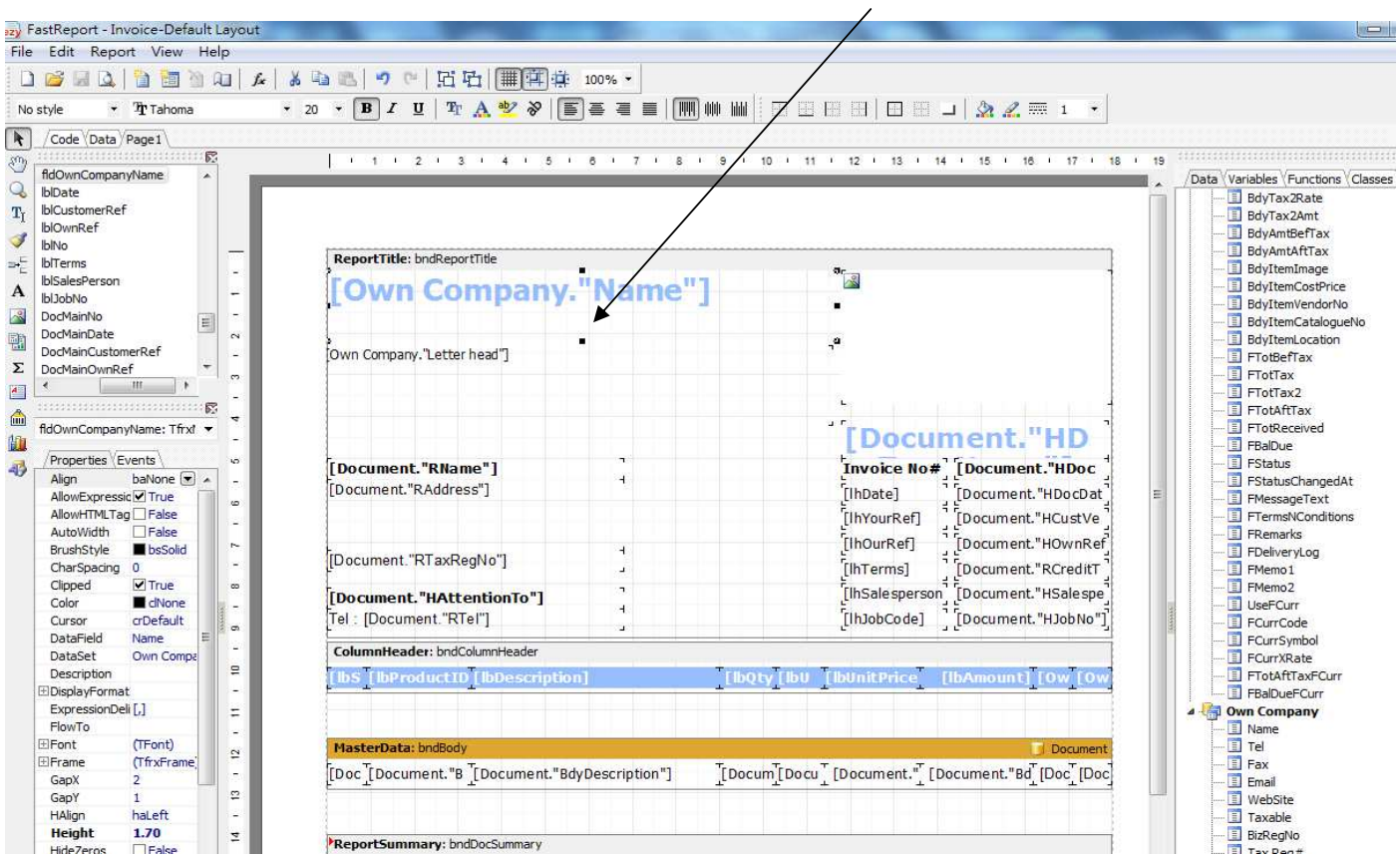

Mouse 按 [Own Company."Name"] 控制小黑點, 向下拉擴濶空間

要把藍色的公司名改為黑色, Mouse 按 [Own Company."Name"], 再按 A (Font Color)選黑色

| - Trahoma                              | • 20 • 🖪 / 🖳 🏆 🔬 👻 🗞 🚺               | je = =        +               |                                                                                                    | J 🖄 🔏 🋲 1 🔹           |                            |
|----------------------------------------|--------------------------------------|-------------------------------|----------------------------------------------------------------------------------------------------|-----------------------|----------------------------|
| de Data Page 1                         |                                      |                               |                                                                                                    |                       |                            |
|                                        | 1 1 2 1 3 🔳 🗐 📕 📕                    | l 🗌 📕 📒 i 8 i 9 i 10          | · 11 · 12 · 13 · 14                                                                                             | · 15 · 16 · 17 · 18 · | 19                         |
| wnCompanyName                          |                                      |                               |                                                                                                    |                       | Data Variables Functions C |
| ate                                    |                                      |                               |                                                                                                    |                       | BdyTax2Rate                |
| ustomerRef                             |                                      |                               |                                                                                                    |                       | BdyTax2Amt                 |
| wnRef                                  |                                      |                               |                                                                                                    |                       | - 🖪 BdyAmtBefTax           |
| ·                                      | ReportTitle: bodRepor                |                               |                                                                                                    |                       | 📃 BdyAmtAftTax             |
| erms -                                 | Uner.                                | <u>~</u>                      | ar el                                                                                                    | 1                     | 🔳 BdyItemImage             |
| bNo -                                  | Own Company                          | ."Name"                       |                                                                                                    |                       | BdyItemCostPrice           |
| MainNo -                               |                                      |                               | (m)                                                                                                    |                       | BdyItemVendorNo            |
| MainDate                               |                                      |                               |                                                                                                    |                       | BdyItemCatalogueN          |
| MainCustomerRef                        | Own Company "Letter bead"            | •                             | ,ª                                                                                                    |                       | BdyItemLocation            |
| MainOwnRef 🔹                           | jown company. Eccar nead j           |                               |                                                                                                    |                       |                            |
| ······································ |                                      |                               |                                                                                                    |                       | FTotTax2                   |
|                                        |                                      |                               | <u>н</u>                                                                                                    |                       | E FTotAftTax               |
| wnCompanyName: Tfry! -                 |                                      |                               |                                                                                                    | 1                     | - I FTotReceived           |
| -                                      |                                      |                               | Docur                                                                                                    | nent."HD              |                            |
| operties (Events ) o                   | [Document "RName"]                   |                               | Invoice No#                                                                                                    | Document "HDoc        | 🗊 FStatus                  |
| gn baNone 💌 🔺 💷                        | [Document "RAddross"]                |                               |                                                                                                    |                       | FStatusChangedAt           |
| owExpressic True 👘 🖉                   | [Document. KAddress]                 |                               | [IhDate]                                                                                                    | [Document."HDocDat    | FMessageText               |
| owHTMLTag False                        |                                      |                               | [lhYourRef]                                                                                                    | [Document."HCustVe    | E FTermsNConditions        |
| toWidth False                          |                                      |                               | [lhOurRef]                                                                                                    | Document."HOwnRef     | E FRemarks                 |
| ushstyle Dissolid                      | [Document."RTaxRegNo"]               | 4                             | Contraction of the second second second second second second second second second second second second second s |                       | E FDeliveryLog             |
| pped Vitrue m                          |                                      |                               | [in i erms]                                                                                                    | EDocument. RCrediti   | E FMemol                   |
| lor dNone                              | [Document."HAttentionTo"]            |                               | [lhSalesperson]                                                                                                 | [Document."HSalespe]  | I UsoECurr                 |
| rsor crDefault                         | Tel : [Document."RTel"]              | 7                             | [lhJobCode]                                                                                                    | [Document, "HJobNo"]  | E OserCorr                 |
| taField Name =                         |                                      |                               |                                                                                                    | C 3                   | E CurrSymbol               |
| taSet Own Compa                        | ColumnHeader: bndColumnHeader        |                               |                                                                                                    |                       | ECurrXRate                 |
| scription 🛛 🖓                          | [  bS_[   bProduct ID   bDescription | n] [lb0b                      | Thu ThunitPrice T                                                                                               | IbAmount] [Ow [Ow     | - FTotAftTaxFCurr          |
| splayFormat -                          | F T T                                | +                             | т т т                                                                                                    |                       | 🚺 FBalDueFCurr             |
| pressionDeli [,] 🔤 📃                   | 3                                    |                               |                                                                                                    |                       | 🖌 👍 Own Company            |
| wTo                                    |                                      |                               |                                                                                                    |                       | 🔝 Name                     |
| nt (TFont)                             | MasterData: bndBody                  |                               |                                                                                                    | 🗍 Document            | 🔳 Tel                      |
| ame (TfrxFrame)                        | ter mer line mer line                | 2010 10 (20 Card 1 1 Tard 1 1 | Tea Tread of Teach                                                                                              | The Tree Tree 1       | - E Fax                    |

4

## EZY Invoice 13

**Result :** 

| Business Advisor Servi<br>逐才<br>Unit 1104 Crawford House, 70 Queen's Road Central, Hor<br>TeL: 852-25032568 Fax: 2503 5568 | i <b>ce Co.</b><br>ng Kong | B                                                                           | AS       |                |                |
|----------------------------------------------------------------------------------------------------|----------------------------|-----------------------------------------------------------------------------|----------|----------------|----------------|
| <b>Yeung Yeung</b><br>K3B                                                                                                  |                            | Invoice No#<br>Date<br>Your Ref#<br>Our Ref#<br>Credit Terms<br>Salesperson | Cash     |                |                |
| SN # Product TD Description                                                                                                | Oby IIM                    | Unit Price                                                                  | Amount   | Тах            | Tax            |
| 1 K1-Uniform Uniform                                                                                                    | 1 PC                       | \$300.00                                                                    | \$300.00 | 0%<br>0%<br>0% | 0%<br>0%<br>0% |
| Comments                                                                                                    |                            | Total Before                                                                | e Tax    | \$30           | 00.00          |
|                                                                                                    |                            |                                                                             | Тах      | \$0            |                |
|                                                                                                    |                            | ٦                                                                           | Fax 2    | \$             | \$0.00         |
|                                                                                                    |                            | Total Am                                                                    | ount     | \$30           | 0.00           |
| TERMS & CONDITIONS 蘇蘇說明                                                                                                    |                            | Amount Paid                                                                 |          |                | 00.00          |

\$0.00

TBRMS & CONDITIONS 陈毅統明 1. 蔡熙十四天內到期, 遵維新息2% 2. Any goods delivered remain the property of "中國招商局" until full payment has been received, 3. Please make cheque payments payable to ; BAS COMPANY Balance Due (HKD)